## 3 WEB 171の使用方法 Como utilizar o Web 171

## メッセージを登録する方法

## メッセージを見る方法

| Forma de registrar uma mensagem                                                                                                    | Forma de ver uma mensagem                                               |  |
|----------------------------------------------------------------------------------------------------|-------------------------------------------------------------------------|--|
| http://www.webl7l.jp ヘアクセスする                                                                                                    | <u>http://www.web171.jp</u> へアクセスする                                     |  |
| Acessar o endereço acima                                                                                                    | Acessar o endereço acima                                                |  |
| ①WEB 171 の画面へ                                                                                                    | ①WEB 171 の画面へ                                                           |  |
| Ir para a página principal do sistema de mensagens em caso de desastres                                                               | Ir para a página principal do sistema de mensagens em caso de desastres |  |
| ②自宅の電話番号をハイフンなしで入力する                                                                                                    | ②メッセージを確認したい電話番号を入力する                                                   |  |
| Inserir o número de telefone residencial sem usar traços.                                                                             | Inserir o número de telefone residencial que quer conferir a mensagem   |  |
| ③「登録」を押す                                                                                                    | 学校の電話番号は0534257461 です                                                   |  |
| Pressionar 「登録」 para Registrar                                                                                                    | O número acima é o da escola                                            |  |
| ④伝言登録画面が出るので、そこに必要事項を入力する。登録して完了。  ③「確認」を押すと、伝言登録画面にメッセージが表示されます。確                                                                    |                                                                         |  |
| Vai aparecer uma tela para registrar a mensagem, preencher com os dados Pressionando o botão 「確認」 será possível ver a mensagem. Confe |                                                                         |  |
| necessários. Registrando estará concluído.                                                                                            | estará concluído.                                                       |  |

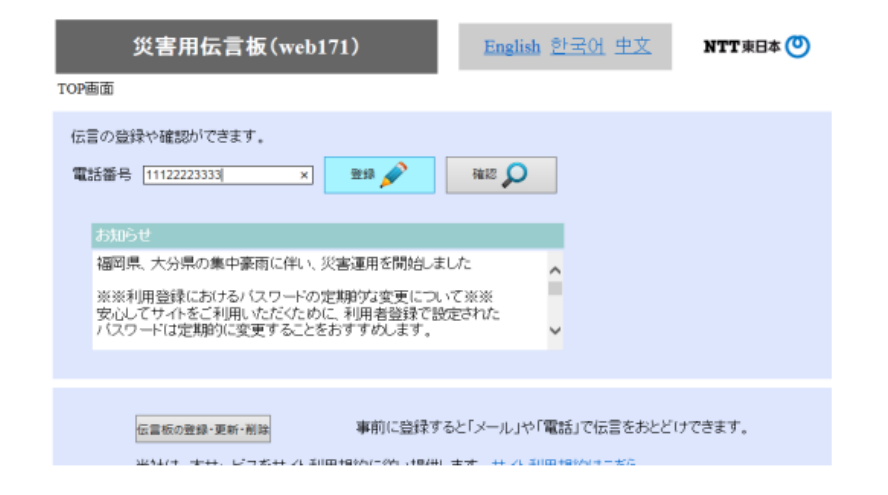

| 災害用伝             | 言板(web171)                                                                                                    |     |
|------------------|----------------------------------------------------------------------------------------------------|-----|
| TOP画面 > 伝言登録画面   |                                                                                                    |     |
| 0534247461の伝言板です | 。0件の伝言があります。                                                                                                    |     |
| 伝言を書き込みたい場合      | き、以下に記入後、「登録」ボタンを押してください。                                                                                                    |     |
| お名前(ひらかな)        | 浜松 太郎                                                                                                    |     |
| 安否:              | 🗹 無事です 🗆 被害があります 🗆 自宅にいます 🗆 避難所にいます                                                                                                    |     |
| 伝言<br>最大100文字    | 浜松特別支援学校に避難しています。 全員無事です。 へい くうしょう くうしょう しょうしょう しょうしょう しょうしょう くうしょう しょうしょう しょうしょう しょうしょう くうしょう しょうしょう しょうしょう しょうしょう くろう しょうしょう しょうしょう しょうしょう しょうしょう しょうしょう しょうしょう しょうしょう しょうしょう しょうしょう しょうしょう しょうしょう しょうしょう しょうしょう しょうしょう しょうしょう しょうしょう しょうしょう しょうしょう しょうしょう しょうしょう しょうしょう しょうしょう しょうしょう しょうしょう しょうしょう しょうしょう しょうしょう しょうしょう しょうしょう しょうしょう しょうしょう しょうしょう しょうしょう しょうしょう しょうしょう しょうしょう しょうしょう しょうしょう しょう |     |
| 92.92 💉          |                                                                                                    |     |
|                  |                                                                                                    | 最初の |
|                  |                                                                                                    |     |